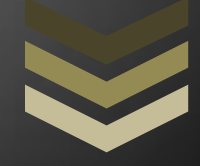

# IRINS User Guide

#### Jaipuria Institute of Management, Jaipur

**Learning Resource Center** 

Jaipuria Institute of Management, Jaipur

1 Bambala Institutional Area, Pratap Nagar, Sanganer, Jaipur, Rajasthan, Pin: 302033

Ph: 0141- 4771306

13 January 2022

### **IRINS USER GUIDE**

- 1. There are two ways to update the IRINS profile :
  - (a) Update your profile on the Vidwan database.
  - (b) Update your profile on the IRINS database directly.
- 2. To update your profile on the **Vidwan database**, please use the following link to log in to the database <a href="https://vidwan.inflibnet.ac.in/login">https://vidwan.inflibnet.ac.in/login</a>

Your username would be the email address associated with Jaipuria Institute of Management, Jaipur. For eg. If your name is John Doe, your username will be <u>john.doe@jaipuria.ac.in</u>

If you do not know your password, you can recover it by clicking on the option of **"Forgot Password".** This will send an email to reset the password to your email account associated with Jaipuria Institute of Management, Jaipur. You can then use these credentials to log in to the Vidwan database and populate it with your publication and other details mentioned on the profile.

Here is the link to recover/reset your password on the IRINS website: <a href="https://jaipuria.irins.org/forgot\_password">https://jaipuria.irins.org/forgot\_password</a>

If you **do not** have a profile on the Vidwan database, it means you have joined our organization recently. In that case, please create a new account by visiting this link: <u>https://vidwan.inflibnet.ac.in/login</u>

Please use your Jaipuria Institute of Management email address as a username and a password of your choice to create this account. You can then log in to the Vidwan database using these credentials and update your information.

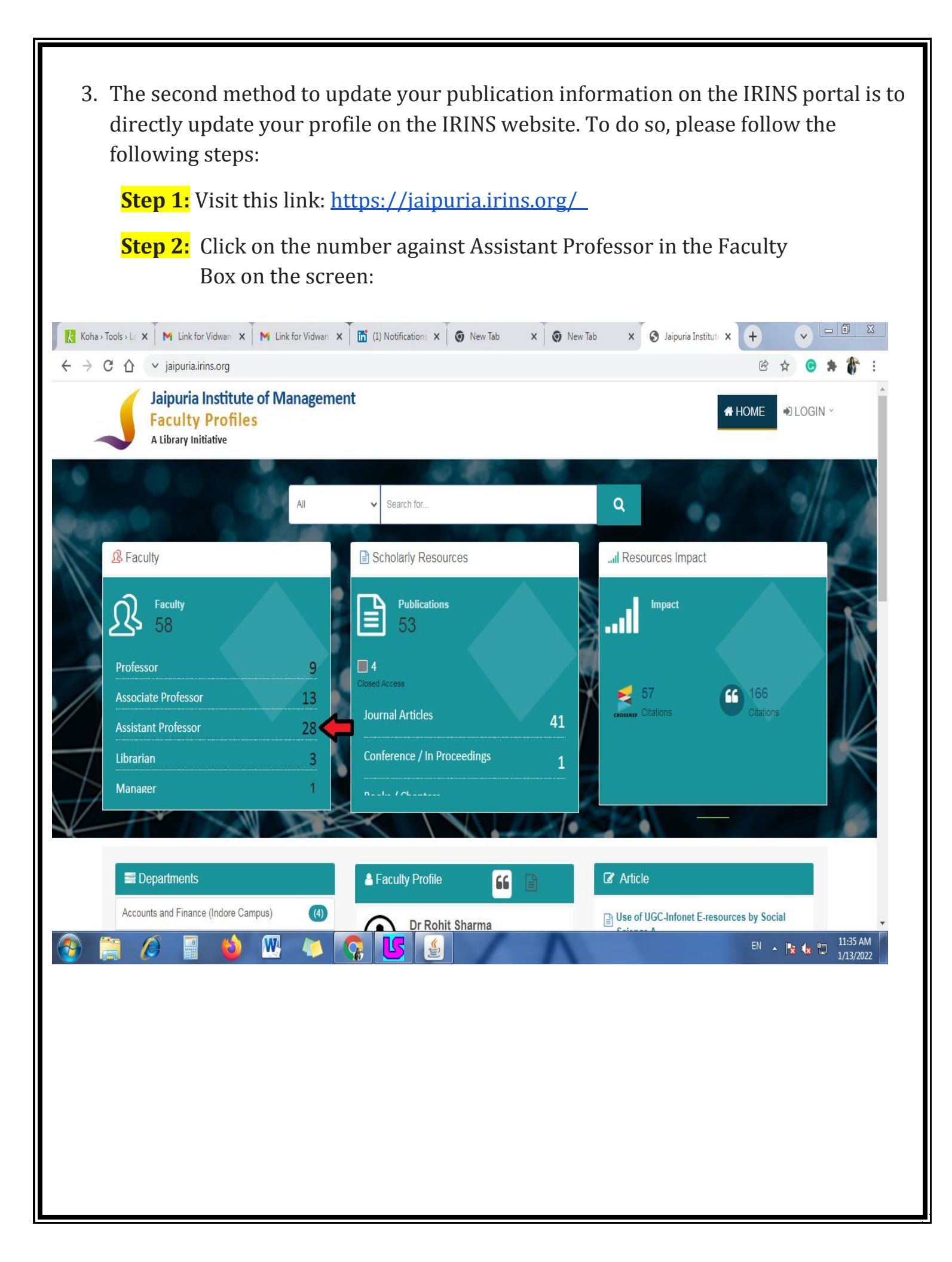

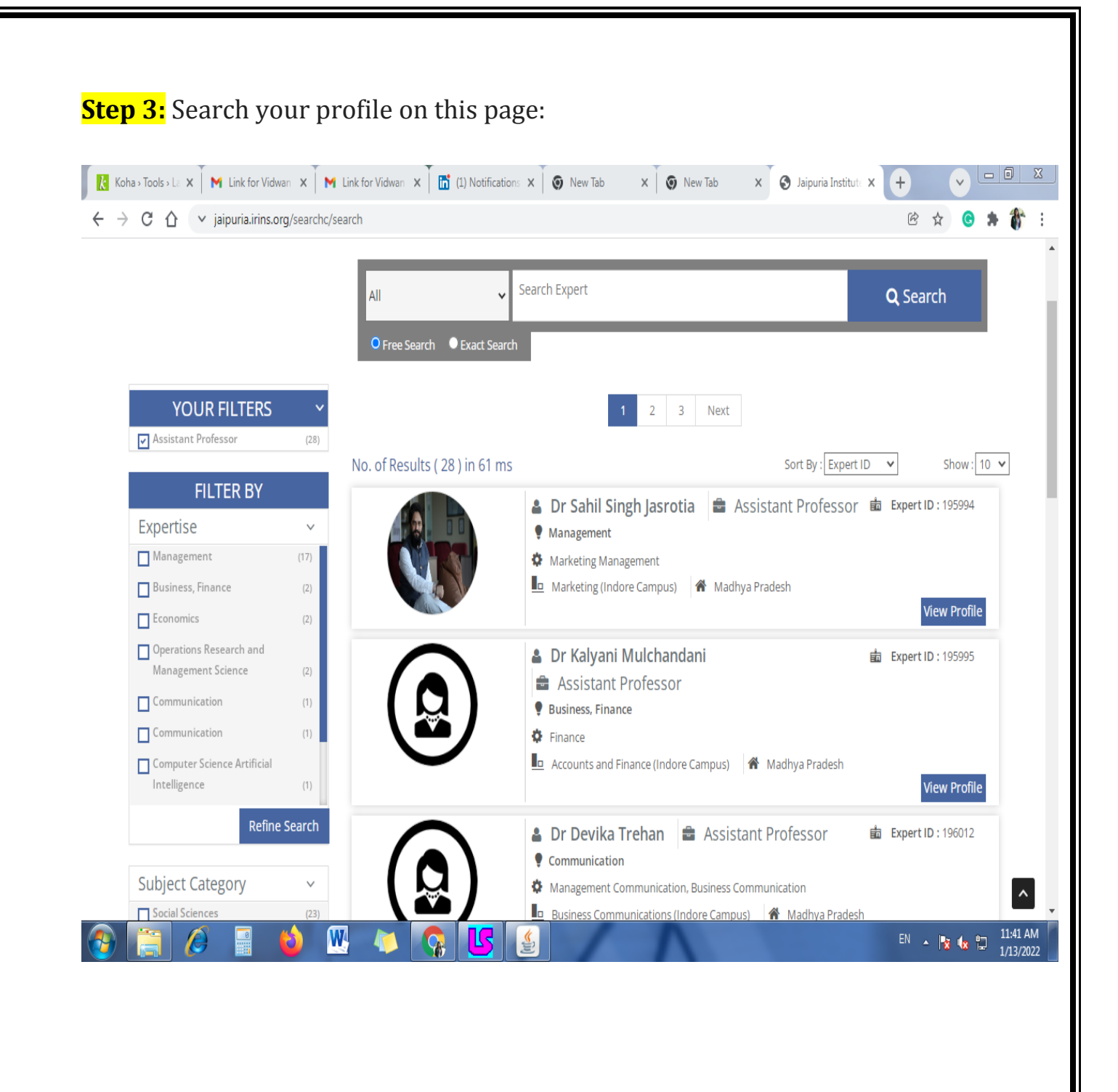

#### ..... Assistant Professor (28) Sort By : Expert ID 🗸 🗸 No. of Results (28) in 40 ms Show: 10 ¥ **FILTER BY Expert ID** : 203552 🛔 Dr Usha Badhera 🛛 📾 Assistant Professor Expertise $\sim$ Computer Science Information Systems Management (17) Information Technology 🗖 General Management (Jaipur Campus) 🛛 希 Rajasthan Business, Finance (2) View Profile Economics (2) Operations Research and Dr Saumyaranjan Sahoo **Expert ID** : 203553 Management Science (2) Assistant Professor Communication (1) Operations Research and Management Science Communication (1) Operations Management Computer Science Artificial 🗓 General Management (Jaipur Campus) 🛛 倄 Rajasthan Intelligence (1) Refine Search **Expert ID** : 203554 🛔 Dr Srikant Gupta 🛛 📾 Assistant Professor Operations Research and Management Science Subject Category $\vee$ Operations Research Social Sciences 🗓 General Management (Jaipur Campus) 🛛 倄 Rajasthan (23) View Profile Engineering and Technology (4)

**Step 4:** Once you find your name in the list, please click on **"View Profile"** 

## Step: 5. Once you can see your profile, please click on "Edit Profile"

| Faculty Profiles        | טו ואומוומצכוווכווג                                                 | _                             |
|-------------------------|---------------------------------------------------------------------|-------------------------------|
| A Library Initiative    | <b>_</b>                                                            | A HOME DOGIN                  |
|                         | ♀ Vidwan-ID : 203553         ₽ Ed                                   | t Profile Similar Experts (2) |
|                         |                                                                     | Srikant Gupta                 |
|                         | Rectangular Snip Dr Saumyaranjan Sahoo                              | Lokesh<br>Vijayvargy          |
|                         | Assistant Professor<br>Jaipuria Insitute of Management              | Same Department<br>(22)       |
|                         |                                                                     | Prerna Jain                   |
| Profile                 | Google Scholar                                                      |                               |
| Personal Information    |                                                                     | Swati Soni                    |
| Expertise Information   |                                                                     | Lokesh                        |
| Experience              | ♀ Expertise                                                         | Vijayvargy                    |
| Education Qualification |                                                                     | Anurag Singh                  |
| Academic Identity       | Operations Research and Management Science<br>Operations Management | Shubha Johri                  |

**Step 6:** Once you click on **Edit Profile**, you will have to enter your Username and Password that you had used to create the Vidwan Database record to log in to this profile. Your username will be Jaipuria associated email address and the password you had recovered/reset earlier.

| L | ogin                |              |             | ×          | A HOME           | N LOGIN Y     |
|---|---------------------|--------------|-------------|------------|------------------|---------------|
|   |                     |              |             | rofile     | 🖇 Similar        | Experts (2)   |
|   | Username or Email   |              |             |            | Srik             | ant Gupta     |
|   | Password            | <b>A</b>     |             |            |                  | esh<br>yvargy |
|   | Forgot password ?   |              |             |            | ♀ Same E<br>(22) | )epartment    |
|   |                     |              |             |            | Prer             | na Jain       |
|   |                     | 274          | Close Log   | <b>jin</b> | Swa              | ti Soni       |
| 0 | Exportiso           | 749          |             |            | Lok              | esh           |
| - |                     |              |             |            | Anu              | rag Singh     |
|   | Operations Research | and Manageme | ent Science |            | Shu              | bha Johri     |

**Step 7:** Once you log in, please put in the required information in the respective field by clicking on **"Edit Information".** 

| 🖵 Profile                      | Jaipuria Institute of Management                                              |                        |
|--------------------------------|-------------------------------------------------------------------------------|------------------------|
| Personal Information           | Profile URL: https://jaipuria.irins.org/profile/251642                        |                        |
| Expertise Information          | 0 Exportiso                                                                   |                        |
| Experience                     |                                                                               |                        |
| Education Qualification        |                                                                               |                        |
|                                |                                                                               |                        |
| Doctoral Theses                |                                                                               |                        |
| ↓ <b>F</b> Professional Bodies | Personal Information                                                          | Edit Information       |
| Membership in Committee        |                                                                               |                        |
| ¶ Research Project             | Dr                                                                            |                        |
| & Patents                      | 🛗 🗧 Female                                                                    |                        |
| Publications                   |                                                                               |                        |
|                                | Contact Information                                                           | Edit Information       |
| III Profile Progress           |                                                                               |                        |
| Personal 90%                   | ☆ Jaipuria Institute of Management, Jaipur,1 Bambala Institutiona<br>Sanganer | al Area, Pratap Nagar, |
| Expertise 0%                   | 💡 Jaipur ,Rajasthan,India - 302033                                            |                        |

**Please Note:** As soon as you update your information on either of these websites (IRINS or Vidwan Database), it will automatically update your IRINS page and profile.

.....

As you go along publishing more articles, conference papers, and other scholarly works, you will have to update either of these databases with the relevant information. It will become more lucrative as you keep on updating your publication information with time just like the example profile you have shared in your email.